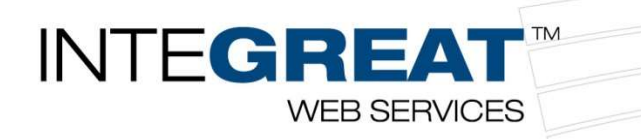

# **ConnectWise Sell Integration**

### Your Quoting Success, Powered by ConnectWise Sell & GreatAmerica

This integration gives you the ability to stay in the system you use every day for quoting and proposing, and include a monthly finance payment on your quotes. The integration uses realtime finance rates to calculate monthly payments to fit the terms and purchase options you choose. Those terms are customizable for each client's quotes and can include your Managed Services monthly payment to present a Hardware as a Service-like solution.

Note: Below the instructions you will find <u>pictures to correlate with the instructions</u>.

# Setup Instructions (Dealer Key)

- Log into ConnectWise Sell and go to the Settings > Workflow Integrations > GreatAmerica Options.
- 3. Make sure Use GreatAmerica, Use REST Integration, Allow Standard Users to Access GreatAmerica, Use LIVE Mode, and Submit Credit Application to GreatAmerica are checked.
- 4. Click Check Login.

# Setting up Defaults

- While in the same screen (Settings > Workflow Integrations > GreatAmerica Options) click the + Create New Default link.
- 2. Name the Set, choose the Rate Card, ensure Clear Previous GreatAmerica Terms When Applying These is checked, click Save.
  - a. **EFA** = Equipment Finance Agreement. You will <u>not</u> want this checked unless your rep tells you otherwise.
- 3. You must have at least one option checked in each column. We recommend not more than two options per quote as to not give the customer too many options.
  - a. Optional: Rename the Term Option Name fields.
  - b. **Optional**: Rename the **Group Name**.
- 4. Click Preview Options. Click Add Options. Click Save.
- 5. Go back to the **GreatAmerica Options**.
- 6. Under the GreatAmerica Default dropdown, select the previously made default.
- 7. Do not check the Show Two GA Buttons: Manual and Quick.

Note – You can create multiple defaults. Ex. 36 & 60 Month FMV, 36 & 60 1\$, etc.

# Setup Instructions (Credit Application)

- 1. Scroll to the bottom of the GreatAmerica Options
- 2. All users with accounts within your Sell organization will be listed under Available Users.
- 3. Click the + next to any users you want to have the ability to submit credit applications.
- 4. Click **Save** on the top right.

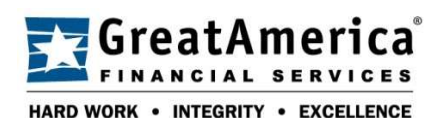

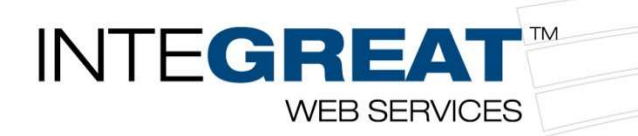

# Using the Integration - Quoting

- 1. When you have the quote the way you want it, click on the **Prepare Content** tab and then the **GreatAmerica** drop-down where you will click the **Quick Import GreatAmerica Using Defaults** option.
- 2. On this screen, you will see a **Pick Tabs for Leasing** section, a **GreatAmerica Default** section, the **Minimum for This Default**, **Principal using Selected Tabs**, **Maximum for This Default**.
  - a. Pick Tabs These are the tabs that you want financed. All recurring amounts that are not optional will layer on top of our single monthly payment and will not be included in the finance calculation.
  - b. GreatAmerica Default should be prefilled, but you are able to change that out if you've made different ones.
  - c. The other three are not editable but are important to let you know the min/max of your rate card as well as what the subtotal is we're calculating for the monthly payment.
- 3. You now have two options, Choose Rate Card or Preview with Defaults.
  - a. **Choose Rate Card** is for one offs. It will take you through similar options you had when creating the defaults.
  - b. Preview with Defaults will continue and is recommended.
- 4. Assuming you went with **B**., this next screen will display your selected options, as well as the payment.
  - a. You're able to uncheck options on the left that you do not want to include in financing if you so choose.
- 5. Click Save.
- 6. Click the **Publish and Deliver** tab.
- 7. Select your **Available Attachments** by hitting the green **+** next to the document name. Click **Publish**.
  - a. If you're using **Order Porter**, ensure the correct template is selected.

# Using the Integration – Submitting Credit Applications

- When you are ready to submit a credit application to GreatAmerica, click on the Prepare Content tab and then the GreatAmerica drop-down where you will click the Submit Credit Application option.
  - a. Click **Yes** on the approval prompt.
- 2. If you need to change the application (either to choose a different term, dollar amount, etc.) this can be done in the **WIN** tab.
- 3. To see the Credit Application Status, you'll need to add the field under **Quote Setup**.
  - a. Go to Quote Setup > Click the Pencil Icon in the top right corner of a POD > Once the screens turn yellow, click the Pencil Icon again > Find Great America Credit Application Status and check it > Click OK.

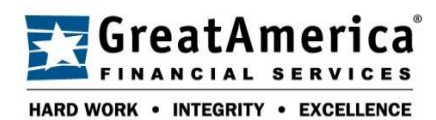

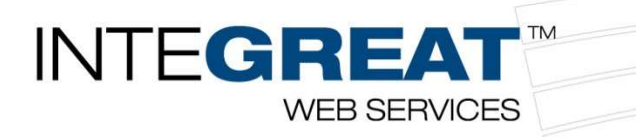

# Misc. Tips, Tricks, and Error Solving

#### Koala Error Fix

Broken terms cause this error. They may be in either the individual quote or the template itself. If you run into this issue on every quote, please follow the second instruction. Otherwise, the top one should be enough to take care of it!

#### In Quote:

Quote Setup > More > Edit Terms > Click the terms you want to delete on the left > Click the Trash can icon (I would delete all of them and start over from the importing of GreatAmerica)

In Quote Template: Template Setup > More > Edit Terms > Click the terms you want to delete on the left > Click the Trash can icon

#### How to add a Total Purchase Option to your quote

In Quote:

Quote Setup > More > Edit Terms > + Name it Total Purchase (or whatever you want) > Save

In Quote Template:

Template Setup > More > Edit Terms > + Name it Total Purchase (or whatever you want) > Save

Note: The total purchase options needs to be under the same group as the finance options.

How to upload the XRPT and OrderPorter templates if you have us edit them To upload the XRPT: Settings > Quote Preparation > Manage Additional Content > Add on the top right.

#### To upload the AE & EP:

**Settings** > **Document Branding** > **Order Porter Templates** > Choose the Finance one we previously created. Paste the text from each file in their respective containers.

#### To upload the Metadata:

Settings > Document Branding > Order Porter Setup > Upload Metadata > Click Submit. You technically only need to upload the metadata for Order Porter Templates, however, if you haven't done this in a while – it can't hurt to do all.

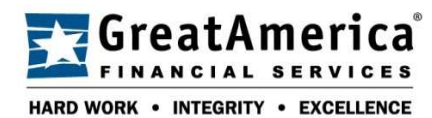

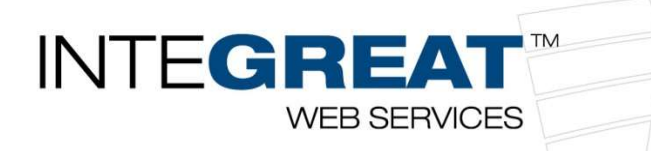

# **One Time Setup Instructions - Pictures**

| •               | Settings                                                    |                                                                   |                                                        |                                                                          |                                            | Car 7                                         | Save |
|-----------------|-------------------------------------------------------------|-------------------------------------------------------------------|--------------------------------------------------------|--------------------------------------------------------------------------|--------------------------------------------|-----------------------------------------------|------|
| shboard         | Quick Search                                                | GreatAmerica Setup                                                |                                                        |                                                                          |                                            |                                               |      |
| ()<br>Juotes    | Expand All Collapse All                                     | Use GreatAmerica                                                  | ×ey.                                                   |                                                                          |                                            |                                               |      |
| E<br>DessList   | Organization Setup                                          | Use REST Integration Ch                                           | eck Login                                              |                                                                          |                                            |                                               |      |
| 8               | Document Branding                                           | Allow Standard Users to 6 S                                       | submit Credit Application to<br>IreatAmerica           |                                                                          |                                            |                                               |      |
| vements         | CRM Integration                                             | Use LIVE Mode                                                     |                                                        |                                                                          |                                            |                                               |      |
| ⑦<br>₩₽₽        | <ul> <li>Community<br/>Resources</li> </ul>                 |                                                                   |                                                        |                                                                          |                                            |                                               |      |
|                 | Quote Preparation                                           | GreatAmerica Defaults                                             |                                                        |                                                                          |                                            |                                               |      |
|                 | Approvals                                                   | GreatAmerica Default<br><u>3/5 Year Rental</u>                    | how Two GA Buttons:<br>Aanual and Quick                |                                                                          |                                            |                                               |      |
|                 | Content Integrations                                        | Name of This Default                                              | Rate Card                                              | Minimum Principal                                                        | Maximum Principal                          | Pre-Selected Tabs                             |      |
|                 | 2 Workflow Integrations<br>- Email Server                   | 3/S Year Rental     + Create New Default                          | Data Lease Rates                                       | 1000                                                                     | 250000                                     |                                               |      |
|                 | - Avatax Options                                            | Terms and Conditions * The information provided is a proposal and | is subject to credit approval. The proposal provides a | an approximate monthly payment for hardwar                               | e, software and services based upon the co | ntract type and term in months. Taxes, fees a | nd   |
|                 | <ul> <li>Sell App Server</li> <li>Database Tools</li> </ul> | insurance are not included. Any change in the                     | amount financed will change this information. Prici    | ng valid 30 days from the day quote is initiate                          | d.                                         |                                               |      |
|                 | Electronic Orders                                           |                                                                   |                                                        |                                                                          |                                            |                                               |      |
|                 | P Electronic orders                                         |                                                                   |                                                        |                                                                          |                                            |                                               |      |
|                 | <ul> <li>Sell Intel</li> </ul>                              |                                                                   |                                                        |                                                                          |                                            |                                               |      |
|                 | Sell Intel     Reporting                                    |                                                                   |                                                        |                                                                          |                                            |                                               |      |
|                 | Sell Intel     Reporting     Sales Coaching                 |                                                                   |                                                        |                                                                          |                                            |                                               |      |
|                 | Sell Intel     Reporting     Sales Coaching                 | Credit Application Users                                          |                                                        |                                                                          |                                            |                                               |      |
|                 | Sell Intel     Reporting     Sales Coaching                 | Credit Application Users                                          |                                                        | Allowed Users                                                            |                                            |                                               |      |
| Ø               | Sell Intel     Reporting     Sales Coaching                 | Credit Application Users<br>Australia Users<br>+                  |                                                        | Albert Dars                                                              | tara)                                      |                                               |      |
| (ĝ)<br>Settings | Sell Intel     Sell Intel     Seles Coaching                | Credit Application Users<br>registed users<br>+<br>+              |                                                        | Alberd Users<br>Mathematics (and<br>Lot Revolutions)<br>Lot Revolutions) | Sara)                                      |                                               |      |

- 1. Go to Settings
- 2. Expand Workflow Integrations
- 3. Click GreatAmerica Options
- 4. Enter your Dealer Key
- 5. Make sure Use GreatAmerica, Use REST Integration, Allow Standard Users to Access GreatAmerica, and Use LIVE mode are checked.
- 6. Check Submit Credit Application to GreatAmerica.
- 7. Click **Save** on the top right

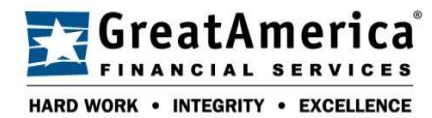

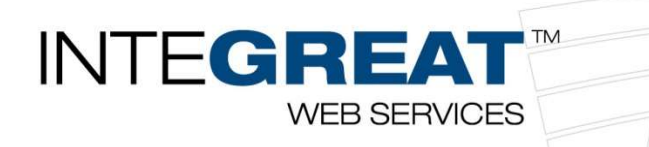

# Setting up Defaults - Pictures

| Name of This Default | GreatAmerica Default | ~ | Show Two GA Buttons:<br>Manual and Quick |
|----------------------|----------------------|---|------------------------------------------|
| 0<br>0<br>8          | Name of This Default |   |                                          |
| ð<br>B               | Ø                    |   |                                          |
| B                    | Ø                    |   |                                          |
|                      | Ø                    |   |                                          |

| ×                                    |                            |                    | Ca 4 Save |
|--------------------------------------|----------------------------|--------------------|-----------|
| dit Default: New Default             |                            |                    |           |
| Name of This Set<br>HaaR - 36 Months | Clear Previous GreatAmeric | Choose Rate Card   | •         |
| Tab Names (Optional)                 |                            | Principal<br>10000 |           |
|                                      |                            | Refresh Rate Card  | List      |

- 1. Click Create New Default
- 2. Name the **Set**
- 3. Choose the Rate Card from the drop down
- 4. Click Save

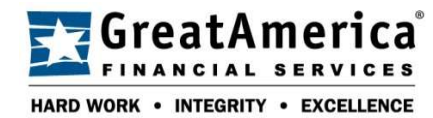

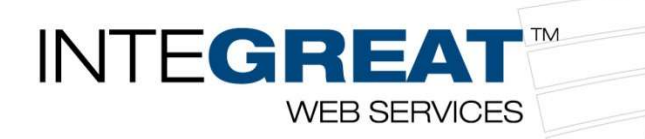

| Term Selection             | Points Selection | Types Selection | Advance Payment Selectio |
|----------------------------|------------------|-----------------|--------------------------|
| 12                         | 0 pts            | S1 Rental       | ✓ 0                      |
| 24                         | 🔲 1 pt           | FMV Rental      | 1                        |
| ✓ 36                       | 2 pts            |                 | 2                        |
| 39                         | 3 pts            |                 |                          |
| 48                         | 4 pts            |                 |                          |
| 60                         | 5 pts            |                 |                          |
| 63                         | 6 pts            |                 |                          |
|                            | 7 pts            |                 |                          |
|                            | 8 pts            |                 |                          |
| Group Name for New Options |                  |                 |                          |
| GreatAmerica               | Preview Options  |                 |                          |

5. Select as many options to add to the default, though we recommend not more than two options per quote as to not give the customer too many options. Pick a **Group Name for New Options** and click **Preview Options** 

| Add | erm Option Name  | Term      | Lease Type | Number of Points | Advance Payments | Group Name   |
|-----|------------------|-----------|------------|------------------|------------------|--------------|
|     | laaR - 36 Months | 36 Months | \$1 Rental | 0                | Number Down: 0   | GreatAmerica |

- 6. **Optional**: Rename the **Term Option Name** field(s). We recommend naming them after your program name.
- 7. Click Add Options.
- 8. Click **Save** in the top right corner.

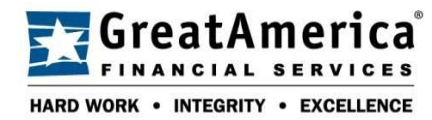

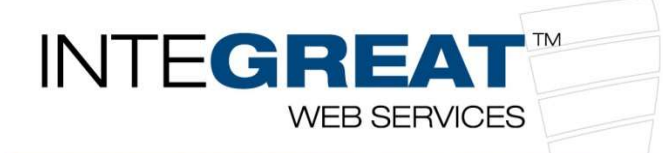

# Using the Integration – Quoting - Pictures

| Customer Setup Quote Se 1 Prepar                         | e Content Review Publish and             | d D | eliver Win! |
|----------------------------------------------------------|------------------------------------------|-----|-------------|
|                                                          | GREATAMERICA - IMPORT -                  |     | MORE 🗸      |
| Administrative<br>1) Cover Letter V 2) Statement of Work | Quick Import GreatAmerica Using Defaults | re  | 5) Software |
| A Item Notes Html                                        |                                          |     |             |

1. Click on the **Prepare Content** tab and then the **GreatAmerica** drop-down where you will find the **Quick Import GreatAmerica** option.

| 1 | Hardware (subtotal:<br>\$20,604.52)    | GreatAmerica Default<br>3, 4 & 5 Year - HaaR 🛛 🗸 |  |
|---|----------------------------------------|--------------------------------------------------|--|
| 1 | Intel Hardware (subtotal:<br>\$0.00)   | Minimum for This Default                         |  |
| 1 | Software (subtotal:<br>\$8,800.00)     | Principal using Selected Tabs                    |  |
| 1 | Services (subtotal: \$5,600.00)        | 35304.52000000004                                |  |
| 1 | Managed Services (subtotal:<br>\$0.00) | Maximum for This Default<br>250000               |  |
| 1 | Shipping (subtotal: \$300.00)          |                                                  |  |

#### Click Preview with Defaults

|              |                                                         |                                                                 |                    |                                                              |                                                                  |                                                  | Cancel                               |
|--------------|---------------------------------------------------------|-----------------------------------------------------------------|--------------------|--------------------------------------------------------------|------------------------------------------------------------------|--------------------------------------------------|--------------------------------------|
| d Term       | s to Quote 🔞                                            |                                                                 |                    |                                                              |                                                                  |                                                  |                                      |
| Clea<br>Grea | r All Existing<br>atAmerica Terms                       |                                                                 |                    |                                                              |                                                                  |                                                  |                                      |
|              |                                                         |                                                                 |                    |                                                              |                                                                  |                                                  |                                      |
|              | Term Option Name 💠                                      | Payment Description \$                                          | Points \$          | Lease Type                                                   | • Term +                                                         | Advance Payments 💠                               | Group Name                           |
| 1            | Term Option Name                                        | Payment Description \$                                          | Points ¢           | Lease Type FMV Rental Contract Type                          | Term     \$       36 Months                                      | Advance Payments<br>Number Down: 0               | Group Name<br>GreatAmerica           |
| 2 1          | Term Option Name      A     S Year HaaR     4 Year HaaR | Payment Description<br>\$3,539.01 Payment<br>\$3,344.48 Payment | Points ¢<br>0<br>0 | Lease Type FMV Rental Contract Type FMV Rental Contract Type | <ul> <li>Term +</li> <li>36 Months</li> <li>48 Months</li> </ul> | Advance Payments ÷ Number Down: 0 Number Down: 0 | Group Name GreatAmerica GreatAmerica |

Click Save

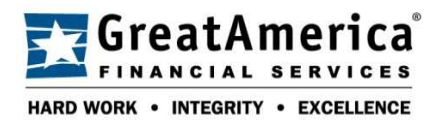

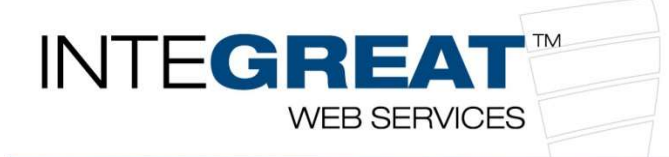

Using the Integration – Credit Application Submission - Pictures

| Customer Setup Quote Se 1 Prepar                         | e Content Review Publish and             | d De | eliver Win! |
|----------------------------------------------------------|------------------------------------------|------|-------------|
|                                                          | GREATAMERICA - IMPORT -                  |      | More 🗸      |
| Administrative<br>1) Cover Letter > 2) Statement of Work | Quick Import GreatAmerica Using Defaults | re   | 5) Software |
| A Item Notes Html                                        |                                          |      |             |

- 1. Click on the **Prepare Content** tab and then the **GreatAmerica** drop-down where you will find the **Submit Credit Application** option.
- 2. Click Yes on the prompt.

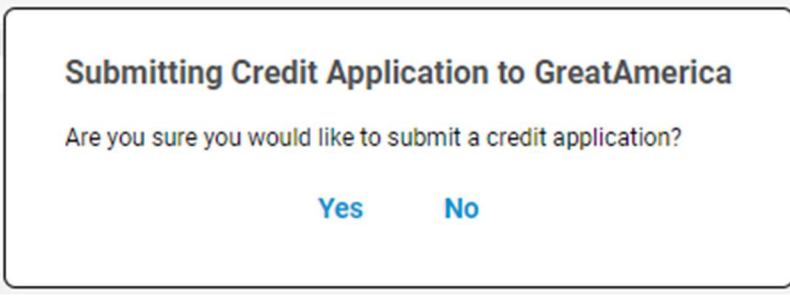

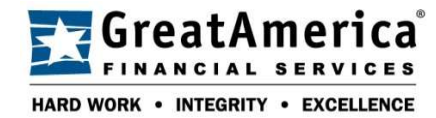

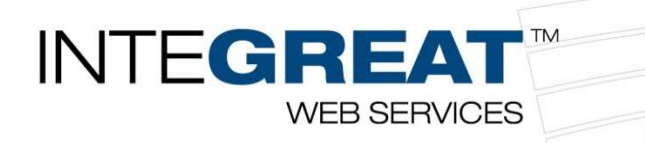

# Customize the Quote Form and Order Porter - Pictures Below are screenshots of ours.

| Luoracion Nacion                                                                                                    |                                     |                                             |                                                               | Quote #: 000329v1                                                        |
|----------------------------------------------------------------------------------------------------|-------------------------------------|---------------------------------------------|---------------------------------------------------------------|--------------------------------------------------------------------------|
| repared For                                                                                                    |                                     | Pre                                         | epared By                                                     |                                                                          |
| ent 2 Us Now<br>ick Gadaddy<br>234 Main Street<br>mmetsburg, IA 50536                                                                                                    |                                     | Director, Strate<br>Direct: 3<br>LBerry@gre | Lori Berry<br>egic Technology<br>19-261-4150<br>atamerica.com |                                                                          |
| 1. Your Proposal                                                                                                    | PDF                                 |                                             |                                                               | Your Active Quotes:                                                      |
| Download and review your PDF document here:                                                                                                    | Adobe                               |                                             |                                                               | 000329 Quotation Nation                                                  |
|                                                                                                    |                                     |                                             |                                                               |                                                                          |
|                                                                                                    |                                     |                                             |                                                               | 000329 Quotation Nation                                                  |
| 2. Review and Select Your Optior                                                                                                    | 15                                  |                                             | -                                                             | 000329 Quotation Nation<br>000328 Managed Service Program                |
| 2. Review and Select Your Optior<br>Your Available Options                                                                                                    | 15                                  |                                             |                                                               | 000329 Quotation Nation<br>000328 Managed Service Program<br>000326 HaaR |
| 2. Review and Select Your Option<br>Your Available Options                                                                                                    | 15                                  |                                             |                                                               | 000329 Quotation Nation<br>000328 Managed Service Program<br>000326 HaaR |
| 2. Review and Select Your Option<br>Your Available Options<br>Hardware<br>Software                                                                                                    | 15                                  |                                             |                                                               | 000329 Quotation Nation<br>000328 Managed Service Program<br>000326 HaaR |
| 2. Review and Select Your Option<br>orur Available Options<br>> Hardware<br>> Software<br>> Services                                                                                                    | 15                                  |                                             |                                                               | 000329 Quotation Nation<br>000328 Managed Service Program<br>000326 HaaR |
| 2. Review and Select Your Option<br>Your Available Options<br>Hardware<br>Software<br>Software<br>Services<br>GreatAmerica Financing                                                                      | 15<br>Periods                       | Payments                                    | Amount                                                        | 000329 Quotation Nation<br>000328 Managed Service Program<br>000326 HaaR |
| 2. Review and Select Your Option Your Available Options  Hardware Software Software Services Great/merica Financing  35 Months, \$1 Lesse, 0 Advance Payments                                             | IS<br>Periods<br>Monthiy            | Payments<br>36                              | Amount<br>53,646.08                                           | 000329 Quotation Nation<br>000328 Managed Service Program<br>000326 HaaR |
| 2. Review and Select Your Option Your Available Options  Hardware  Software  Software  Services  GreatAmerica Financing  35 Months, SL Lesse, 0 Advance Payments  48 Months, SL Lesse, 0 Advance Payments | 15<br>Periods<br>Monthly<br>Monthly | Payments<br>36<br>48                        | Amount<br>53,646.08<br>53,400.34                              | 000329 Quotation Nation<br>000328 Managed Service Program<br>000326 HaaR |

| *    | Hardware                                           |                                                                                                    |                                                         |                                               |                      |  |  |
|------|----------------------------------------------------|----------------------------------------------------------------------------------------------------|---------------------------------------------------------|-----------------------------------------------|----------------------|--|--|
|      | Qty                                                | Description                                                                                                    |                                                         |                                               |                      |  |  |
|      | 3                                                  | HP ProLiant DL380 G7 2U Rack Server - 2<br>GB Standard - DVD-Writer - Serial Attach<br>Ethernet                      | 2 x Intel Xeon E5649 2.53<br>hed SCSI (SAS) RAID Supp   | GHz - 2 Processor Su<br>orted Controller - Gi | ipport - 8<br>igabit |  |  |
|      | 1                                                  | HP Xeon DP X5690 3.46 GHz Processor Upgrade - Socket B LGA-1366 - Hexa-core (6 Core) - 1<br>MB Cache - 6.40 GT/s QPI |                                                         |                                               |                      |  |  |
|      | 5                                                  | HP 32G8 DDR3 SDRAM Memory Module - 32 GB (1 x 32 GB) - DDR3 SDRAM - 1333 MHz DDR3<br>1333/PC3-10600 - ResisteredDIMM |                                                         |                                               |                      |  |  |
|      | 1 HP CN1000Q 10Gigabit Ethernet Card - Low-profile |                                                                                                    |                                                         |                                               |                      |  |  |
|      | 1                                                  | HP StorageWorks D2D4112 SAN Array -<br>Serial Attached SCSI (SAS) Controller - Ri<br>2U Rack-mountable               | 12 x HDD Installed - 12 Ti<br>AID Supported - 12 x Tota | 8 Installed HDD Cap<br>I Bays - ISCSI, Fibre  | scity -<br>Channel - |  |  |
|      | 1                                                  | HP Care Pack - 4 Year - 24 x 7 x 6 Hour -<br>Service                                                                 | On-site - Maintenance - F                               | arts & Labor - Physi                          | cal                  |  |  |
|      | Subtotal                                           |                                                                                                    |                                                         |                                               |                      |  |  |
| ×    | Software                                           |                                                                                                    |                                                         |                                               |                      |  |  |
| •    | Services                                           |                                                                                                    |                                                         |                                               |                      |  |  |
| Grea | tAmerica Fina                                      | incing                                                                                                    | Periods                                                 | Payments                                      | Amount               |  |  |
| ۲    | 36 Months,                                         | \$1 Lease, 0 Advance Payments                                                                                        | Monthly                                                 | 36                                            | \$3,646.08           |  |  |
|      |                                                    |                                                                                                    |                                                         |                                               |                      |  |  |

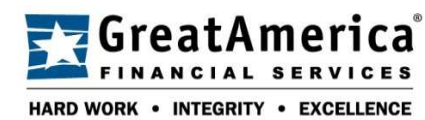

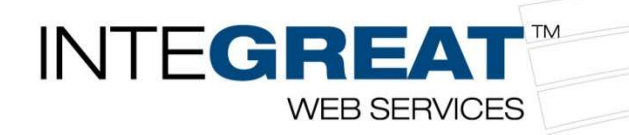

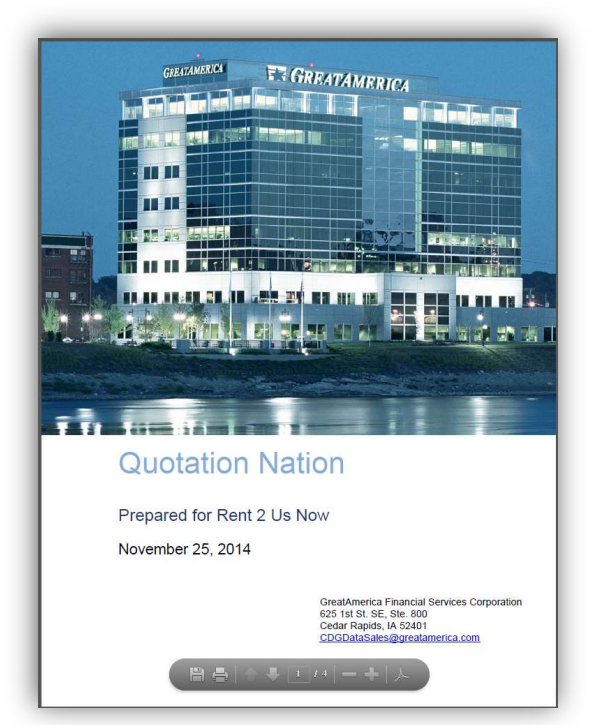

| Prepared Fo<br>Rent 2 Us No<br>Jack Gadado<br>1234 Main S<br>Emmetsburg<br>nadberna@a | r:<br>by<br>freet<br>, IA 50536<br>countrenvision com                           | Prepared By<br>Loni Berry<br>Dreidor, Strategic Technology<br>Phone: 310-32714/50<br>Email: Liberry@greatmenica.com           |
|---------------------------------------------------------------------------------------|---------------------------------------------------------------------------------|----------------------------------------------------------------------------------------------------|
| Quote ID: 0<br>Date:<br>Expires:                                                      | 100329<br>Tuesday, November 25, 2014<br>Tuesday, November 18, 2014              |                                                                                                    |
| Qty Des<br>3 HP<br>Ser                                                                | rcription<br>ProLiant DL380 G7 2U Rack Serv<br>ial Attached SCSI (SAS) RAID Sup | er - 2 x Intel Xeon E5649 2.53GHz - 2 Processor Support - 8 GB Standard - DVD-Writer -<br>ported Costroler - Gigalxt Ethernet |
| 1 HP                                                                                  | Xeon DP X5690 3.46 GHz Process                                                  | or Uggrade - Socket B LGA-1366 - Hena-core (6 Core) - 12 MB Cache - 6 40 GT/n CPI                                             |
| 5 HP<br>Rej                                                                           | 32GB DDR3 SDRAM Memory Mo<br>gisteredDIMM                                       | aule - 32 GB (1 x 32 GB) - DDR3 SDRAM - 1333 MH2 DDR3-1333/PC3-10600 -                                                        |
| 1 HP                                                                                  | CN1000Q 10Gigabit Ethernet Card                                                 | - Low-profile                                                                                                    |
|                                                                                       |                                                                                 | Ť                                                                                                    |

| Qty                                                       |                                                                                                    |                                                             |                                                                   |                                                      |                                 |
|-----------------------------------------------------------|----------------------------------------------------------------------------------------------------|-------------------------------------------------------------|-------------------------------------------------------------------|------------------------------------------------------|---------------------------------|
|                                                           | Description                                                                                                    |                                                             |                                                                   |                                                      |                                 |
| 1                                                         | HP StorageWorks D2D4112 SAN Array - 12 x HDD Ir<br>- RAID Supported - 12 x Total Bays - iSCSI, Fibre Ch                                                                                                    | istalled - 12 TB Installed HDD<br>annel - 2U Rack-mountable | Capacity - Serial At                                              | tached SCSI (SA                                      | S) Controller                   |
|                                                           |                                                                                                    |                                                             |                                                                   |                                                      |                                 |
|                                                           |                                                                                                    |                                                             |                                                                   |                                                      |                                 |
|                                                           |                                                                                                    |                                                             |                                                                   |                                                      |                                 |
| 1                                                         | HP Care Pack - 4 Year - 24 x 7 x 6 Hour - On-site - Maintenance - Parts & Labor - Physical Service                                                                                                    |                                                             |                                                                   |                                                      |                                 |
|                                                           |                                                                                                    |                                                             |                                                                   |                                                      |                                 |
|                                                           |                                                                                                    |                                                             |                                                                   |                                                      |                                 |
|                                                           |                                                                                                    |                                                             |                                                                   |                                                      | -                               |
| -                                                         | 111111                                                                                                    |                                                             |                                                                   |                                                      |                                 |
| Soft                                                      | tware                                                                                                    |                                                             |                                                                   |                                                      |                                 |
| Qty                                                       | Description                                                                                                    |                                                             |                                                                   |                                                      |                                 |
| 20                                                        | Microsoft Office                                                                                                    |                                                             |                                                                   |                                                      |                                 |
| -                                                         |                                                                                                    |                                                             |                                                                   |                                                      |                                 |
| Serv                                                      | vices                                                                                                    |                                                             |                                                                   |                                                      |                                 |
| Serv                                                      | Vices                                                                                                    |                                                             |                                                                   |                                                      |                                 |
| Qty<br>40                                                 | vices Description We will install your workstations and load the software                                                                                                    | as well as put on our LabTec                                | h agents to monitor                                               | your devices.                                        |                                 |
| Qty<br>40                                                 | Vices<br>Description<br>We will install your workstations and load the software                                                                                                    | as well as put on our LabTec                                | h agents to monitor                                               | your devices.                                        |                                 |
| Qty<br>40                                                 | VICES Description We will install your workstations and load the software                                                                                                    | a as well as put on our Lab⊺ec                              | h agents to monitor                                               | your devices.                                        |                                 |
| Qty<br>40<br>Grea                                         | vices Description We will instal your workstations and load the software atAmerica Financing                                                                                                    | s as well as put on our LabTec                              | h agents to monitor                                               | your devices.                                        |                                 |
| Qty<br>40<br>Great                                        | vices<br>Description<br>We will induit your workstations and load the software<br>atAmerica Financing<br>ption                                                                                                    | as well as put on our LabTec                                | h agents to monitor<br>No. of                                     | your devices.<br>Payments                            | Amour                           |
| Great<br>Desent                                           | vices<br>Description<br>IVe will initial your workstations and load the software<br>atAmerica Financing<br>lption<br>mths, \$1 Lose, 0 Advance Payments                                                                                                    | e as well as put on our LabTec                              | h agents to monitor<br>No. of<br>36                               | your devices.<br>Payments<br>Monthly                 | Amour<br>\$3,646.0              |
| Qty<br>40<br>Grea<br>Descri<br>36 Mor<br>48 Mor           | Description Ver will install your workstations and load the software atAmerica Financing union teths, St.Lase, 0. Advance Payments nths, St.Lase, 0. Advance Payments                                                                                                    | a as well as put on our LabTec                              | h agents to monitor<br>No. of<br>36<br>48                         | your devices.<br>Paymenta<br>Monthly<br>Monthly      | Amour<br>\$3,646.0<br>\$3,400.3 |
| Grea<br>Deser<br>36 Mor<br>48 Mor                         | vices<br>Description<br>(We will instal your workstations and load the software<br>atAmerica Financing<br>uption<br>enths 31 Lasso, 0 Advance Payments<br>attops, Tauding and the frees may apply. We reser                                                                                                    | as well as put on our LabTec                                | h agents to monitor<br>No. of<br>36<br>48<br>ising from pricing o | your devices. Payments Monthly Monthly other errors. | Amour<br>\$3,646.0<br>\$3,400.3 |
| Grea<br>Desert<br>36 Mor<br>Taxes,                        | Vices<br>Description<br>(We will install your workstations and load the software<br>atAmerica Financing<br>geton<br>geton<br>that \$1 Lease, 0 Advance Payments<br>that \$1 Lease, 0 Advance Payments<br>atbaget, banding and other fees may apply. We reserv                                                                                                    | as well as put on our LabTec                                | No. of<br>36<br>48<br>ising from pricing o                        | your devices. Payments Monthly Monthly other errors. | Amour<br>\$3,646.0<br>\$3,400.3 |
| Qty<br>40<br>Grea<br>Deseri<br>36 Mor<br>48 Mor<br>Taxes, | An and a second second | as well as put on our LabTec                                | No. of<br>35<br>48<br>ising from pricing o                        | your devices.                                        | Amour<br>\$3,646.0<br>\$3,400.3 |

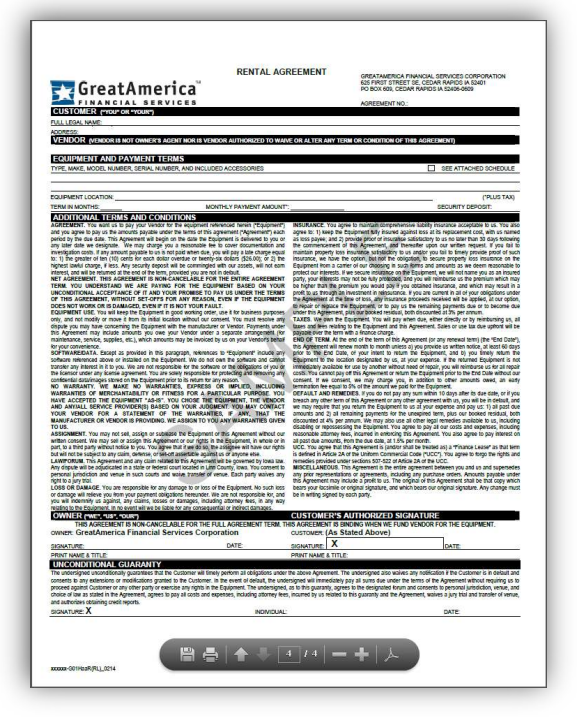

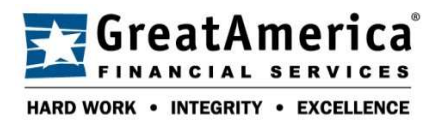